# Making Calls with Cisco Jabber

1) Open Cisco Jabber from the Desktop.

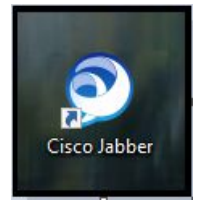

2) Enter NetID@wisc.edu.\*

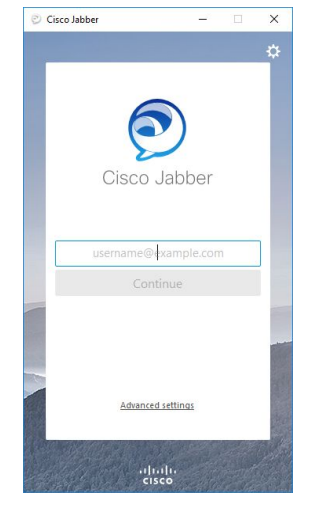

**NOTE:** (\*If immediately directed to NetID login instead of the above screen, and your NetID doesn't work, **refer to back of this sheet**)

4) Enter NetID and password in popup.

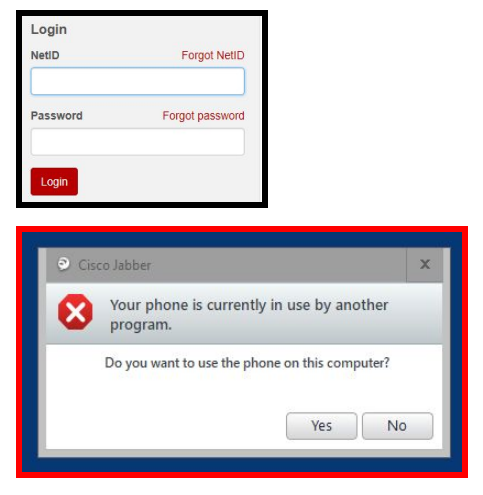

**NOTE:** (\*\*If shown this message box, click yes. Be aware that this will disconnect any other open Jabber session using your account) **6)** Dial phone number using VoIP Dialing Patterns.

| Campus or local<br>state agency | seven-digit dialing               | 262-4357         |
|---------------------------------|-----------------------------------|------------------|
| Local calls                     | 1 and seven-digit local<br>number | 1-555-1234       |
| Toll free calls                 | 1 and 1 and ten-digit<br>number   | 1-1-800-555-1234 |
| Long distance calls             | 1 and 1 and ten-digit<br>number   | 1-1-212-555-1234 |

**7)** Type the phone number next to the search icon. Click the green phone to dial the number.

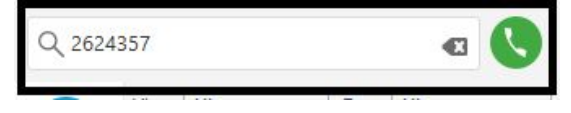

**NOTE:** when using WisLine, you will want to **MUTE** Jabber until you've completed dialing and entering the PIN.

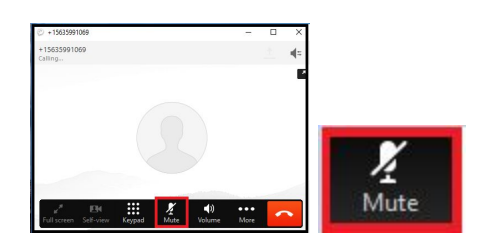

8) Please Sign Out and Reset Jabber when finished.

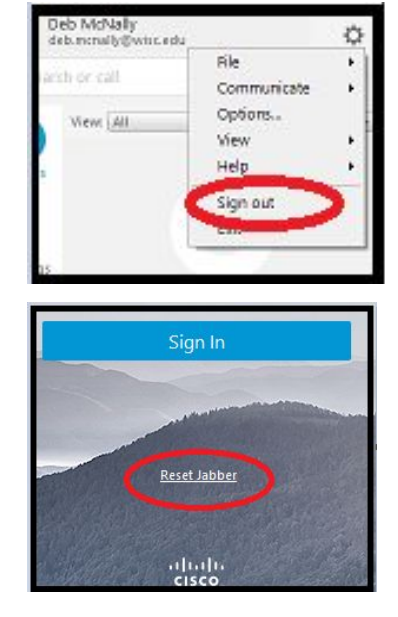

## Change User:

1) If Jabber is open under another user's account, click the gear symbol, then Exit.\*

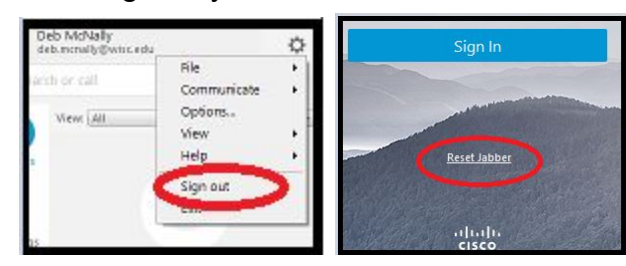

2) Continue at step 3 on front side.\* **NOTE:** (\*If still experiencing issues logging into Jabber, **RESTART** computer)

#### Changing Audio Settings:

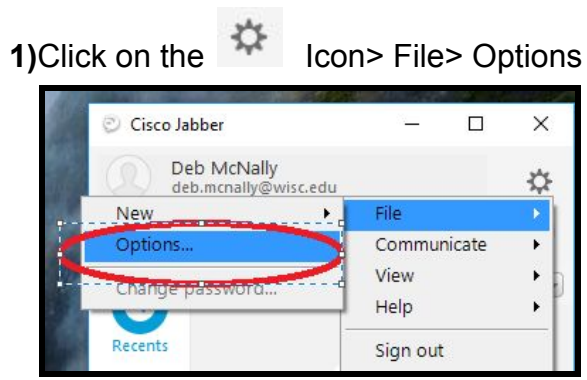

2) Click on Audio and adjust devices by drop down arrow for Speaker. (Mic will default to Logitech)

- ExtronScalerD = Room Speakers in ceiling
- Echo Cancelling Speakerphone = Logitech • Speaker

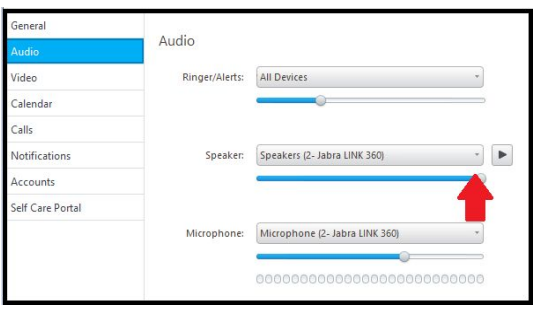

## Turning OFF call notifications for Jabber:

**NOTE:** (For users with a phone, you will want to turn off call notifications in Jabber to be able to answer calls on your phone and not in Jabber)

Ca

1) Click on the 🍄 Icon> Options> Notifications.

| Ciscol  | abber                               | - 0              | ×         |
|---------|-------------------------------------|------------------|-----------|
|         | eb McNally<br>eb Inchally@wisc.edu, |                  | ⇔         |
| Q 2024  | 357                                 | File             | :1        |
| ~       | Views All                           | Options          | $\supset$ |
| Recents | () +15635<br>0.00.07,               | Help             | ;         |
| 171     | () ANDRE 0.0040                     | Sign out<br>Exit |           |
| 31      | 0.0040                              | Exit             |           |
| eneral  |                                     | Mariffrantiana   |           |
| Audio   |                                     | Notifications    |           |

| neral       |                                                                                            |
|-------------|--------------------------------------------------------------------------------------------|
| dio         | Notifications                                                                              |
| leo         | All Incoming calls<br>When unchecked, calls can still be answered on desk phone or headset |
| lendar      | Show incoming call notifications from the bottom left corner                               |
| lls         |                                                                                            |
| tifications |                                                                                            |
| counts      |                                                                                            |
|             |                                                                                            |

UNCHECK the box next to "All incoming calls" (this will turn OFF notifications in Jabber)

| General       | Notifications                                                                                                    |
|---------------|----------------------------------------------------------------------------------------------------|
| Audio         | All incoming calls When unchecked calls can still be answered on detix phone or headset Show incoming call notifications from the bottom left corner |
| Video         |                                                                                                    |
| Calendar      |                                                                                                    |
| Calls         |                                                                                                    |
| Notifications |                                                                                                    |

# 3) Click Apply to save settings.

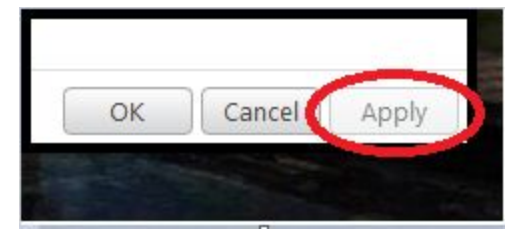